## How to use MRC facilities

In order to book the facility, please follow the below mentioned instructions/steps:

## Step 1: Registration

Registration on the online portal using a valid identity card is must in order to use the facilities.

#### **Steps to Register:**

1. Type <u>http://mrc.mnit.ac.in/</u> in your browser to go to MRC website.

2. Click on "Central Research Facilities" at MRC site.

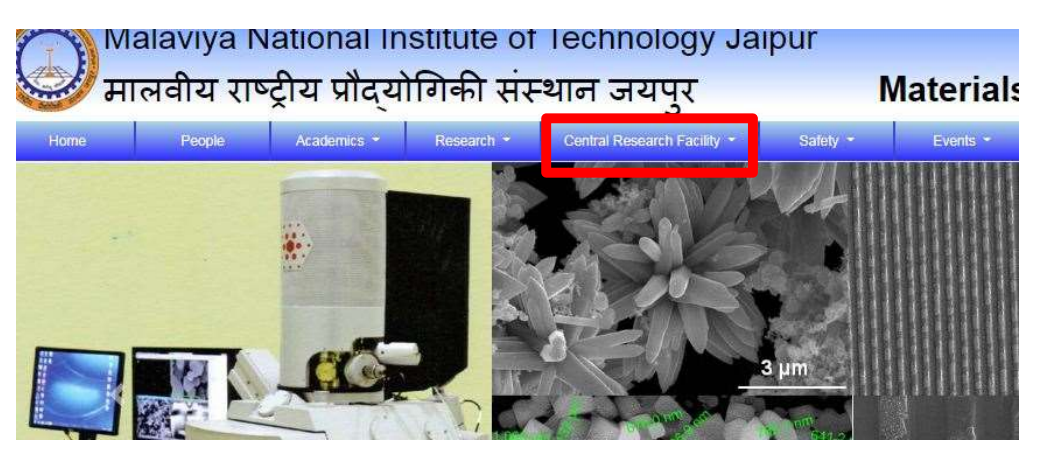

3. Click on "Book the Facility Online".

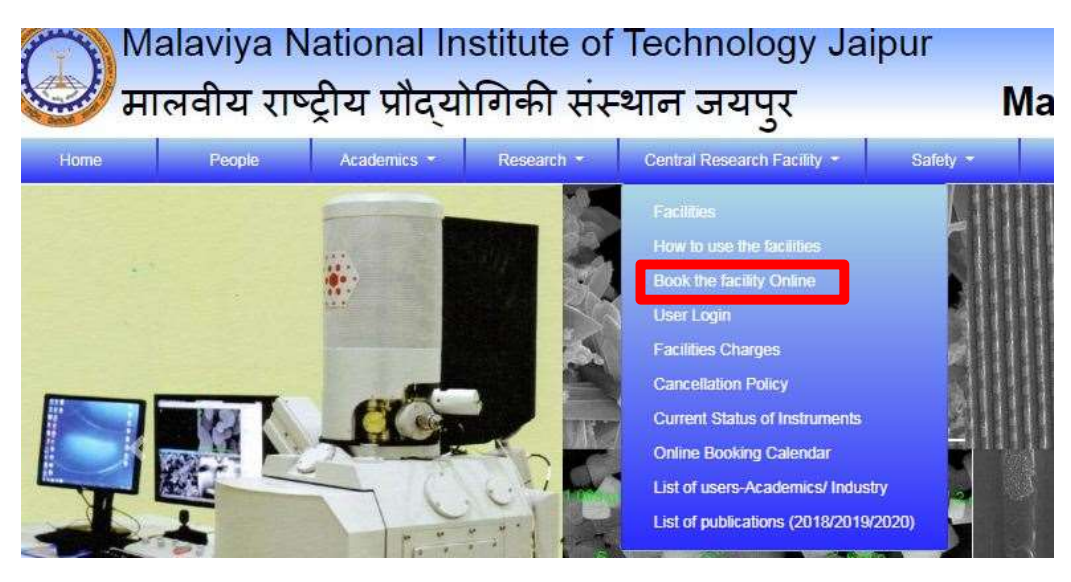

4. Then Click on "Click here" under new user tab for Registration.

| People       Academics -       Research -       Central Research Facility -       Stafety -       Events -       Gallery       News         st the Facility Online                                                                                                    | People       Academics *       Research *       Central Research Facility *       Safety *       Events *       Gallery       News         the Facility Online         Book the Facility Online         If you are a New User, please click here in Register.         If you are a New User, please click here in Register. | लिवीय राष        | ट्रीय प्रौद्योगिकी संस                | थान जयपुर                    | N         | laterials                          | Resear                                    | ch Centre   |
|----------------------------------------------------------------------------------------------------|----------------------------------------------------------------------------------------------------|------------------|---------------------------------------|------------------------------|-----------|------------------------------------|-------------------------------------------|-------------|
| Book the Facility Online If you are a New User, please click here on the facility on the facility of the facility of the facility of the facil | Book the Facility Online If you are a New User, please click here by If you are a Registered User, please click here to Login.                                                                                                    | People           | Academics * Research *                | Central Research Facility *  | Safety *  | Events *                           | Gallery                                   | News        |
| Book the Facility Online                                                                                                    | Book the Facility Online If you are a New User, please click here b Register. If you are a Registered User, please click here to Login.                                                                                                    | the Facility Onl | ne                                    |                              |           |                                    |                                           |             |
|                                                                                                    |                                                                                                    |                  | If you are a <b>New User</b><br>Regis | , please click <b>here</b> b | lf you ai | re a <mark>Regist</mark> e<br>here | e <mark>red User</mark> , pl<br>to Login. | lease click |

5. Fill in all the required details in the form that opens up.

6. Upload a valid institute identity card (for academic section to avail the rates for Academic Institutions) and valid identity card issued by respective industries for users from Industry.

7. After filling all the details, click **Register**.

| User Mobile No.                                                                              | 9893082476                                                                                                    |
|----------------------------------------------------------------------------------------------|----------------------------------------------------------------------------------------------------|
| User Category                                                                                | FACULTY                                                                                                    |
| User's ID Card                                                                               | Choose File 1.JPG                                                                                                    |
|                                                                                              | Only jpg/jpeg image formats is allowed. Image size should not exceed 200kb.                                                                                                    |
|                                                                                              |                                                                                                    |
| User must upload a scanned o<br>etc. If you do not have an<br>Department(HOD) or Officials.  | opy of ID Card that is issued from his/her institute/organization. eg. Employee ID Card, Student ID Card<br>ID Card, you can provide scanned copy of supporting document for identity issued by Head of<br>Content on ID Card should be clearly visible, otherwise it may lead to rejection of registration. |
| User must upload a scanned of<br>etc. If you do not have an<br>Department(HOD) or Officials. | bpy of ID Card that is issued from his/her institute/organization. eg. Employee ID Card, Student ID Card<br>ID Card, you can provide scanned copy of supporting document for identity issued by Head of<br>Content on ID Card should be clearly visible, otherwise it may lead to rejection of registration. |
| User must upload a scanned of<br>etc. If you do not have an<br>Department(HOD) or Officials. | bpy of ID Card that is issued from his/her institute/organization. eg. Employee ID Card, Student ID Card<br>ID Card, you can provide scanned copy of supporting document for identity issued by Head of<br>Content on ID Card should be clearly visible, otherwise it may lead to rejection of registration. |
| User must upload a scanned of<br>etc. If you do not have an<br>Department(HOD) or Officials. | bpy of ID Card that is issued from his/her institute/organization. eg. Employee ID Card, Student ID Card<br>ID Card, you can provide scanned copy of supporting document for identity issued by Head of<br>Content on ID Card should be clearly visible, otherwise it may lead to rejection of registration. |

8. You will be prompted to accept the MRC Terms and conditions. Click OK.

| Designation     | mrc.mnit.ac.in says Please agree with MRC terms and conditions! |
|-----------------|-----------------------------------------------------------------|
| User Email      | ОК                                                              |
| User Mobile No. | 9893082476                                                      |
| User Category   | FACULTY                                                         |
|                 | · · · · · · · · · · · · · · · · · · ·                           |

# 9. After this, Click on Agree to agree to the MRC terms and conditions in the Pop Up window.

| G | eneral Rules                                                                                                    |
|---|----------------------------------------------------------------------------------------------------|
|   | Prior permission must be obtained from Head MRC in accordance with the rules and regulations o<br>the Centre for use of any of the facilities of MRC.                                                                                                    |
|   | The Requisition forms are available in the centre and can also be downloaded from the website and<br>must be submitted in advance.                                                                                                    |
|   | Each permission of assignment shall be assigned a Project Account Number (PAN).                                                                                                    |
|   | Only after assigning the number to a requisition, the applicant's name will be included in the Facility<br>User's list posted on the notice board and website for outsiders.                                                                                                    |
|   | All standard safety rules as stipulated by the Centre for use of any equipment must be observed<br>without fail. Failure to do so the user shall be debarred for using the facility of the centre in future.<br>Users must inform the Facility Coordinator/Head of the Centre if there is a change required in Slo<br>time assigned for analysis of the sample at least three days in advance and get the PAN numbe |
|   | changed.<br>Smoking is strictly prohibited inside MPC and within 25 maters of the MPC building promises                                                                                                    |
|   | No food items from outside are allowed for consumption inside the laboratories. The Stipulated space for the same must be used for this purpose.                                                                                                    |
|   | The users must help in keeping the centre clean at all times.                                                                                                    |
|   | All persons must sign in and sign out while entering and leaving the centre and record the time<br>giving PAN. (The typed format can be hh; mm on a 24 hour system). The user should also note it in<br>the Lab where he is authorized to work.                                                                                                    |

10. Finally, Click on "Register" again.

| User Mobile No.                                                                                    | 9893082476                                                                                                    |
|----------------------------------------------------------------------------------------------------|----------------------------------------------------------------------------------------------------|
| User Category                                                                                      | FACULTY                                                                                                    |
| User's ID Card                                                                                     | Choose File 1.JPG                                                                                                    |
|                                                                                                    | Only jpg/jpeg image formats is allowed. Image size should not exceed 200kb.                                                                                                    |
| User must upload a scanned cop<br>etc. If you do not have an I<br>Department(HOD) or Officials. Co | y of ID Card that is issued from his/her institute/organization. eg. Employee ID Card, Student ID Card<br>D Card, you can provide scanned copy of supporting document for identity issued by Head of<br>intent on ID Card should be clearly visible, otherwise it may lead to rejection of registration. |
| hVHHU                                                                                              | hVHHU]                                                                                                    |
| Letters are case sensitive                                                                         |                                                                                                    |
|                                                                                                    |                                                                                                    |
|                                                                                                    |                                                                                                    |

11. The following message will be displayed:

| User Registration                                                                                    |                                                                                                    |
|----------------------------------------------------------------------------------------------------|----------------------------------------------------------------------------------------------------|
| Success! Your registration is successful. Your ap<br>email from No Reply/MNIT MRC containing your us | plication has been sent for verification. Once your verification is successful, you will receive an 🗙<br>er id and password in 1-2 working days in your inbox, spam, or All mails folder. Thank you. |
| All fields are mandatory. Please go through terms and con                                            | ditions before proceeding.<br>ven't agreed yet.                                                                                                    |
| Institute Category                                                                                   | Select Institute Category                                                                                                    |

You will receive a login ID and password in 1-2 working days in your inbox, spam or All mails folder from No Reply.

## **Step 2: Booking a Facility and Payment**

### Instructions for Booking of testing and Payment of Charges

Please follow the given instructions step wise for booking a testing and making payment.

1. Click on "Central Research Facilities" at MRC site.

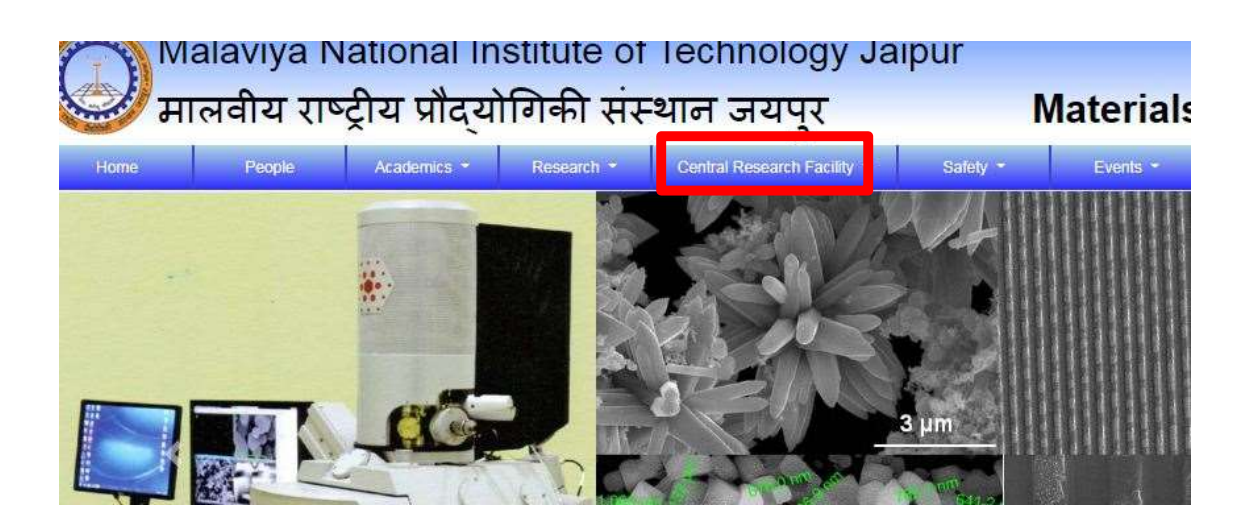

2. Click on User Login

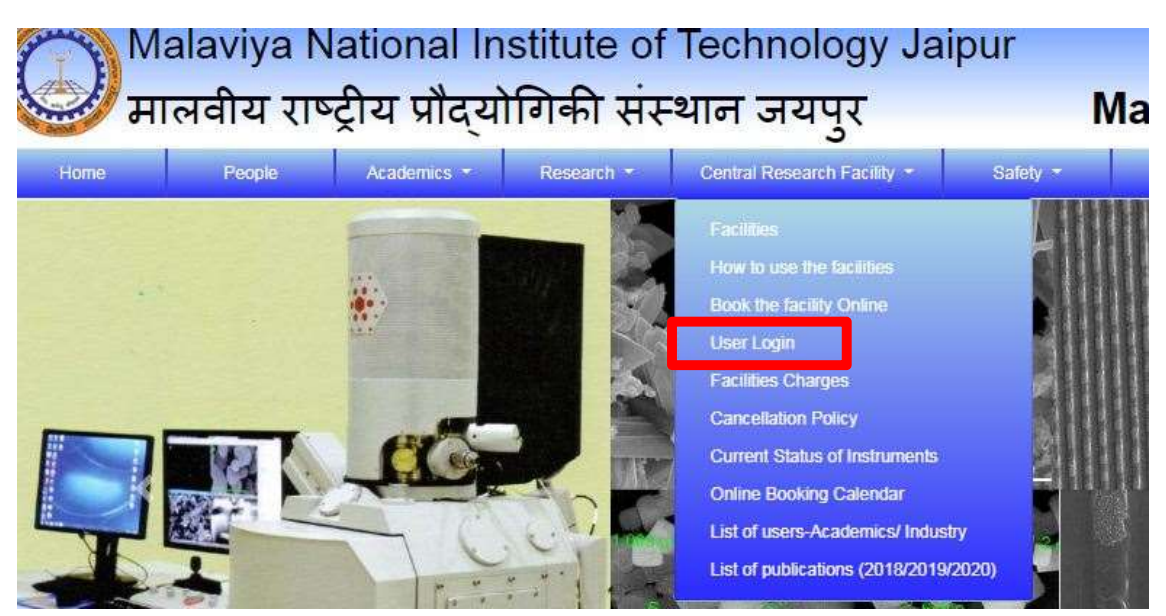

3. You will be redirected to Login page. Login to the MRC online portal using your registered User ID and Password.

| MNITJAS281                     |       |
|--------------------------------|-------|
| •••••                          |       |
| 5 <sup>TZ</sup> 7 <sup>X</sup> | 5TZ7x |
| etters are case sensitive      |       |

4. It is necessary to have the booking amount in your MRC wallet. You can either deposit a lumpsum amount or the particular testing amount in your wallet. To recharge your wallet, click on **Wallet Deposit**.

5. Enter the amount you wish to deposit in the wallet.

| Update Profile   |                                                           |                                                                                                    | -                                 |
|------------------|-----------------------------------------------------------|----------------------------------------------------------------------------------------------------|-----------------------------------|
| Update Password  | Total Credit: 343.00                                      | Total Debit: 100.00                                                                                                    | Balance: 243.00                   |
| Request Facility |                                                           | Add Money                                                                                                    |                                   |
| My Bookings      |                                                           |                                                                                                    |                                   |
| Wallet Deposit   | Billing Address                                           | MRC, MNIT Jaipur<br>Jaipur                                                                                                    | D-54, MNIT Staff colony<br>Jaipur |
| Download Receipt |                                                           | Rajasthan<br>Jaipur<br>302017                                                                                                    | Rajasthan<br>Jaipur<br>302017     |
| My Transactions  |                                                           |                                                                                                    | GSTIN:                            |
|                  | Amount                                                    | Amount in Rs.                                                                                                    |                                   |
|                  | SGST                                                      | SGST Amount in Rs.                                                                                                    |                                   |
|                  | CGST                                                      | CGST Amount in Rs.                                                                                                    |                                   |
|                  | IGST                                                      | IGST Amount in Rs.                                                                                                    |                                   |
|                  | Total Amount                                              | Total Amount In Rs.                                                                                                    |                                   |
|                  | Remarks                                                   | Remarks                                                                                                    |                                   |
|                  |                                                           |                                                                                                    |                                   |
|                  |                                                           | Make Payment                                                                                                    |                                   |
| My Transactions  | Amount<br>SGST<br>CGST<br>IGST<br>Total Amount<br>Remarks | Amount in Rs.<br>SGST Amount in Rs.<br>CGST Amount in Rs.<br>IGST Amount in Rs.<br>Total Amount in Rs.<br>Remarks<br>Make Payment | G STIN:                           |

6. Click on Make Payment

| Password    | Total Credit: 343.00 | Total Debit: 100.00           | Balance: 243.00                  |
|-------------|----------------------|-------------------------------|----------------------------------|
| st Facility |                      | Add Money                     |                                  |
| okings      |                      | State Principal               |                                  |
| Deposit     | Billing Address      | MIRC, MINIT Japan<br>Janoar   | D-54, MNIT Staff reform<br>Japon |
| oad Receipt |                      | Rajasthan<br>Jaipur<br>2001/7 | Rajasthan<br>Jaipur<br>angur     |
| nsactions   |                      | GSTIN:                        | GSTIN:                           |
|             | Amount               | Amount in Rs.                 |                                  |
|             | SGST                 | SGST Amount in Rs.            |                                  |
|             | CGST                 | CGST Amount in Rs.            |                                  |
|             | IGST                 | IGST Amount In Rs.            |                                  |
|             | Total Amount         | Total Amount in Rs.           |                                  |
|             | Remarks              | Remarks                       |                                  |

7. Choose your preferred mode of payment (Card/Netbanking/UPI/Wallet) and make the payment.

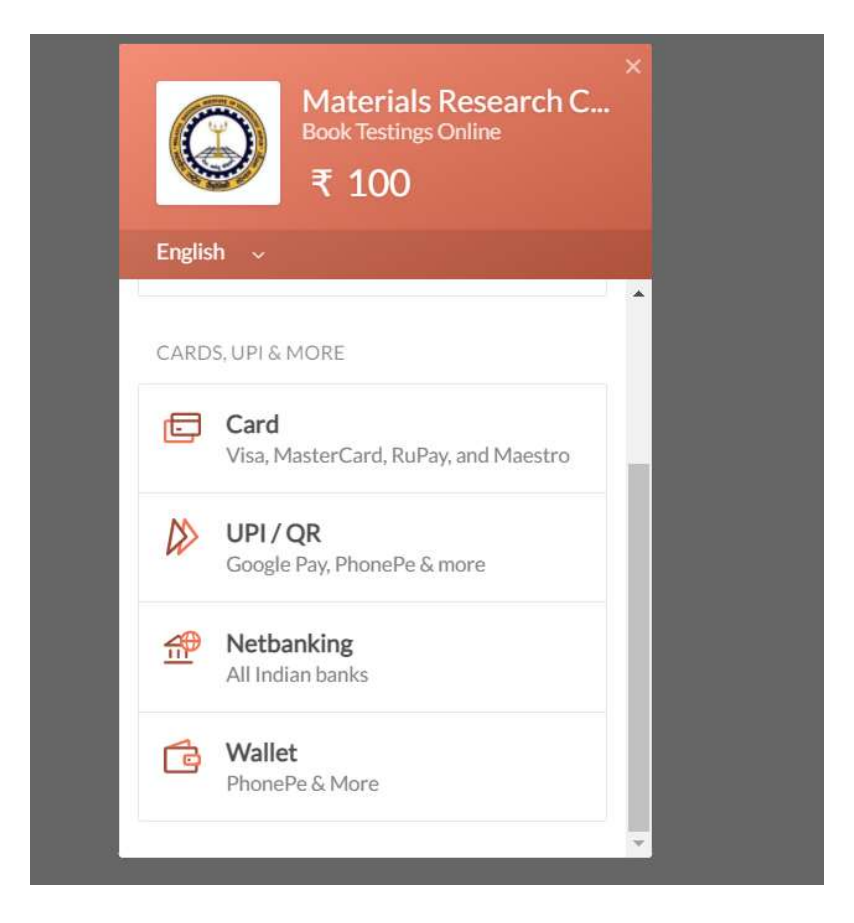

8. Once the payment is successful, your wallet will be recharged and will be ready for booking of facilities.

9. To book the facility, click on **Request Facility** 

| Malaviya Na<br>मालवीय राष्ट्रीय<br>Welcome DR. BHAGWATI SHARM | tional Institute<br>म प्रौद्योगिकी संस्थ<br>MA [MNITMRC1912101] | of Technology Jaipur<br>गन जयपुर                   | Materials Research Centre                         | 1 |
|---------------------------------------------------------------|-----------------------------------------------------------------|----------------------------------------------------|---------------------------------------------------|---|
| 윰 Home                                                        | Home                                                            |                                                    |                                                   |   |
| Update Profile                                                |                                                                 | Welcome to M                                       | RC Web Portal                                     |   |
| Update Password                                               |                                                                 |                                                    |                                                   |   |
| Request Facility                                              |                                                                 | Instructions                                       |                                                   |   |
| My Bookings                                                   |                                                                 | Instructions for Booking of testing and Payment of | Instructions for Deposit to wallet and Payment of |   |
| Wallet Deposit                                                |                                                                 | Charges                                            | Charges                                           |   |
| Download Receipt                                              |                                                                 |                                                    |                                                   |   |
| My Transactions                                               |                                                                 |                                                    |                                                   |   |

10. Select the equipment you wish to use from the dropdown menu.

11. Select the equipment required from the drop-down menu, followed by selection of the testing mode.

| Home                                              | Request Facility                  |                                                                                                    |                                                                       |
|---------------------------------------------------|-----------------------------------|----------------------------------------------------------------------------------------------------|-----------------------------------------------------------------------|
| Update Profile                                    | -                                 |                                                                                                    |                                                                       |
| Indata Password                                   | Facility Reque                    | st Form                                                                                                    |                                                                       |
| opuate r assword                                  |                                   |                                                                                                    |                                                                       |
| Request Facility                                  | Please self                       | ect the equipment then testing for a facility request form to appe                                                                                         | ar Note: If you want to make changes in the saved testing please so   |
| Request Facility                                  | 2 Please sele<br>the same te      | ect the equipment then testing for a facility request form to appea<br>esting again, make changes and save the facility request form.                      | ar. Note: If you want to make changes in the saved testing, please so |
| Request Facility<br>My Bookings                   | t Please sele<br>the same to      | act the equipment then testing for a facility request form to appea<br>setting again, make changes and save the facility request form.                     | ar. Note: If you want to make changes in the saved testing, please so |
| Request Facility<br>My Bookings<br>Wallet Deposit | Please self the same to Equipment | ect the equipment then testing for a facility request form to appea<br>esting again, make changes and save the facility request form.<br>FTIR Spectrometer | ar. Note: If you want to make changes in the saved testing, please so |

12. Fill all the required details (such as no. of samples, solvents, scan range, sample form, instruction points, Acknowledgement, Terms etc.) in the facility request form.

|                                                                                      | Facility Request Form<br>Testing Name: KBr Mode (Maxm 16 scan/sample) |
|--------------------------------------------------------------------------------------|-----------------------------------------------------------------------|
| Booking Status                                                                       | Not Saved                                                             |
| Equipment Name                                                                       | FTIR Spectroscopy (Perkin Elmer, Spectrum 2, USA)                     |
| Testing Mode                                                                         | Per Sample                                                            |
| Category                                                                             | Academic Inside MNIT                                                  |
| Required no. of samples/ runs/ hours etc.                                            | <u>į</u>                                                              |
| Testing Charges (Rs.)                                                                | 75                                                                    |
| Analysis Charges (Rs.)                                                               | ٥                                                                     |
| Total Charges (Rs.)<br>Testing Charges + Analysis Charges + Other<br>Charges IIf and | 75.00                                                                 |

13. After filling all the details, Click Save.

| Other Details   | Protein amide bonds                                                                                                    |
|-----------------|----------------------------------------------------------------------------------------------------|
| Instruction 1   | User must bring there own CD/DVd for data collection.                                                                                                    |
| Instruction 2   | Por KBr pellet user have to make the pallet by him/her self.                                                                                                    |
| Instruction 3   | Material/parameter required should be mentioned properly.                                                                                                    |
| Acknowledgement | I agree to acknowledge MRC MNIT Jaipur in all Publications (thesis and papers) arising out of facilities used at MRC.                                                                                               |
| Terms           | I hereby confirm that the sample/samples being submitted for characterization at MRC belong to me. If at any stage it is found that the samples belong to someone else I may be debarred from using MRC facilities. |
|                 | Save                                                                                                    |

# \*Make sure to fill all the required details in the facility request form, otherwise request will not be saved.

14. The following window will appear on the screen after clicking Save. The second point highlighted in orange indicates that payment is pending and booking is not confirmed.

| Malaviya N<br>मालवीय राष्ट्रे | ational Institute of Technology Jaipur<br> य प्रौद्योगिकी संस्थान जयपुर Materials Research Centre<br>  का ा जिल्ला                                                                                                    |     |
|-------------------------------|----------------------------------------------------------------------------------------------------|-----|
| Welcome DR. BHAGWATI SHA      | RMA [MNITMRC1912101]                                                                                                    | Log |
| A Home                        | Request Facility                                                                                                    |     |
| Update Profile                | Success: Your booking for testing is saved successfully.                                                                                                    | ¢   |
| Request Facility My Bookings  | Payment Due: Your payment is due at this stage and booking is not confirmed. Please make payment to confirm the booking. To make payment, please go to 'Select Time Slot and Make Payment' section on this page. If payment section does not appear, make sure you have uploaded the Supervisor's certificate (For institute category Academic Inside MNIT and Academic Outside MNIT only). | c   |
| Wallet Deposit                | Facility Request Form                                                                                                    |     |
| My Transactions               | 2 Please select the equipment then testing for a facility request form to appear. Note: If you want to make changes in the saved testing, please select the same testing again, make changes and save the facility request form.                                                                                                    |     |
|                               | Equipment -Select Equipment                                                                                                    |     |

15. Scroll the page down and click on **print declaration certificate**. (for users from academic institutions)

| Saveo | d Testings                                                                                             |  |
|-------|----------------------------------------------------------------------------------------------------|--|
| 8     | To cancel the saved testings, please use the <b>Cencel</b> button. Once cancelled, it can't be undone. |  |
|       | FTIR Spectrometer - KBr Mode (Maxm 16 scan/sample)           Cancel                                    |  |

| Upload Declaration                                                                                                    |
|----------------------------------------------------------------------------------------------------|
| only for institute categories Academic Inside MNIT and Academic Outside MNIT.                                                                                                    |
| <ol> <li>Saved testing(s).</li> <li>FTIR Spectrometer - KBr Mode (Maxm 16 scan/sample)</li> <li>Click on the link given below and print the certificate.</li> <li>Print Declaration Certificate</li> <li>Get signature and stamp on the certificate from your supervisor.</li> <li>Upload the scanned copy of the document.</li> </ol> |
| Choose File No file chosen Upload Only PDF file with file size less than or equal to 500 kb is allowed.                                                                                                    |

16. Take a printout of the certificate, get it signed by your supervisor and upload it in the space provided.

17. The following page will appear after uploading the declaration certificate.

| Success: Your declaration certificate is saved successfully.                                                                                                    |
|----------------------------------------------------------------------------------------------------|
| Saved Testings                                                                                                    |
| To cancel the saved testings, please use the <b>Cencel</b> button. Once cancelled, it can't be undone.                                                                                                    |
| FTIR Spectrometer - KBr Mode (Maxm 16 scan/sample)                                                                                                    |
| Upload Declaration                                                                                                    |
| Occlaration Certificate has been uploaded. Click here to view the uploaded certificate.                                                                                                    |
| You have uploaded the Declaration Certificate verified from your supervisor for all of your saved testings. Please proceed for time slot selection an payment to confirm the booking. At this stage, you won't be able to save a new testing. If you want to add a new testing, please complete the book process or you can optionally cancel the saved testings and start a fresh. |
|                                                                                                    |

18. Scroll down and go to **Select Time Slot and Make Payment,** and select the testing and time slot for the booking

| S. No.     | Testing Name                                    | Testing Charges | Analysis Charges | Other Charges | Total Charges | Selected Time Slo |
|------------|-------------------------------------------------|-----------------|------------------|---------------|---------------|-------------------|
| F          | TIR Spectrometer-KBr Mode (Maxm 16 scan/sample) | 75.00           | 0.00             | 0.00          | 75.00         |                   |
|            | т                                               | otal 75.00      | 0.00             | 0.00          | 75.00         |                   |
| Solot Tost | ing Sc                                          | let Time Slot   |                  |               |               |                   |
| Selet Test | ing Se                                          | elet Time Slot  |                  |               |               |                   |

19. Once you select the equipment, the calendar with time slots will be displayed. (Green slots are available and red ones are already booked).

| Selet Time Slo          | ot          |              | _           |            |            |            |
|-------------------------|-------------|--------------|-------------|------------|------------|------------|
| Available Boo<br>Sunday | Monday      | Off Your Slo | Wednesday   | Thursday   | Friday     | Saturday   |
| z;                      |             |              | 07-07-2021  | 08-07-2021 | 09-07-2021 | 10-07-2021 |
|                         |             |              | 09:15-10:15 | No Slot    | No Slot    | No Slot    |
|                         |             |              | 10:30-11:30 | Available  | Available  | Available  |
|                         |             |              | 11:45-12:45 |            |            |            |
|                         |             |              | 14:00-15:00 |            |            |            |
|                         |             |              | 15:15-16:15 |            |            |            |
|                         |             |              | 16:30-17:30 |            |            |            |
| 11-07-2021              | 12-07-2021  | 13-07-2021   | 14-07-2021  | 15-07-2021 | 16-07-2021 | 17-07-2021 |
| No Slot                 | 09:15-10:15 | No Slot      | 09:15-10:15 | No Slot    | No Slot    | No Slot    |
| Available               | 10:30-11:30 | Available    | 10:30-11:30 | Available  | Available  | Available  |
|                         | 11:45-12:45 |              | 11:45-12:45 |            |            |            |
|                         | 14:00-15:00 |              | 14:00-15:00 |            |            |            |
| _                       | 15:15-16:15 |              | 15:15-16:15 |            |            |            |
|                         | 16:30-17:30 |              | 16:30-17:30 |            |            |            |
| 18-07-202 ı             | 19-07-2021  | 20-07-2021   | 21-07-2021  | 22-07-2021 | 23-07-2021 | 24-07-2021 |
| No Slot                 | 09:15-10:15 | No Slot      | Holiday     | No Slot    | No Slot    | No Slot    |
| Available               | 10:30-11:30 | Available    |             | Available  | Available  | Available  |
|                         | 11:45-12:45 |              |             |            |            |            |

20. Select your convenient slot by clicking on the time under a particular date (Green). A pop up window will open up. Click on **OK** 

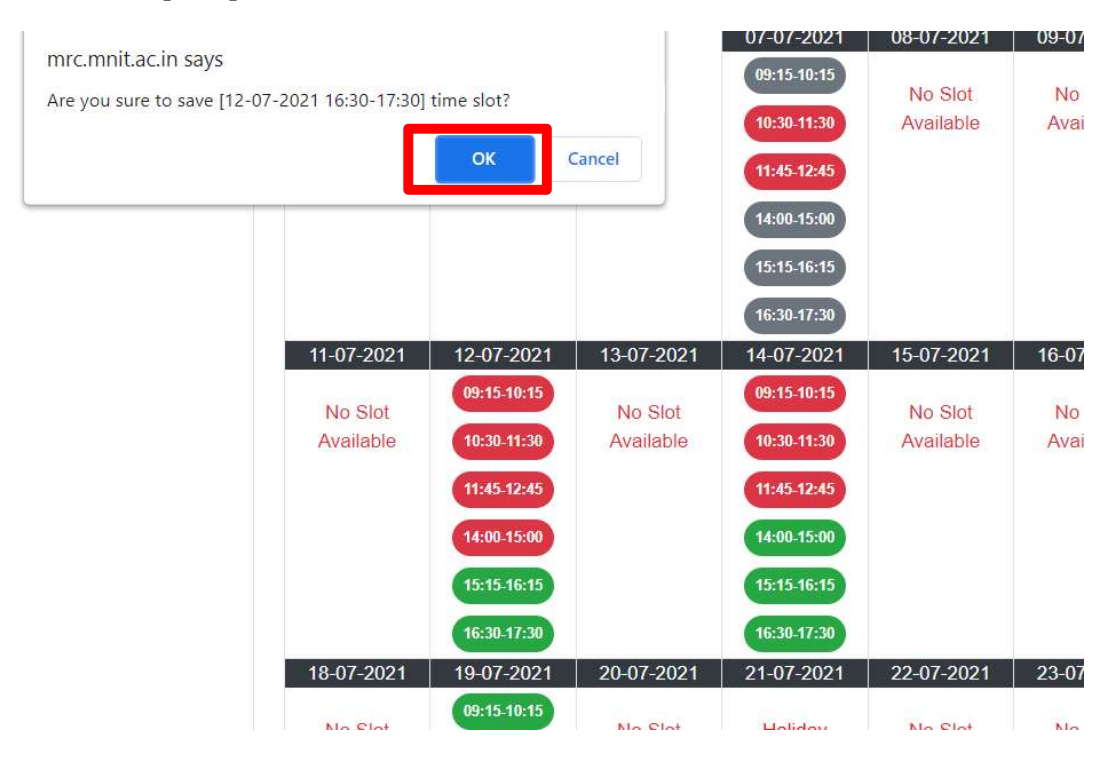

21. The following screen indicating that your time slot has been saved successfully will appear.

| Request Facility                                                                                       |   |
|----------------------------------------------------------------------------------------------------|---|
| Success: Your time slot has been saved successfully.                                                   | × |
| Saved Testings                                                                                         |   |
| To cancel the saved testings, please use the <b>Cencel</b> button. Once cancelled, it can't be undone. |   |
|                                                                                                    |   |

Scroll down the page and go to Make Payment and click on Make payment.

| Wallet Balance (Rs.)    | 243.00 |
|-------------------------|--------|
| Amount to be Paid (Rs.) | 75     |

22. Then click on OK in the pop up window that appears. Payment will be done from your wallet and following page will appear.

| equest Facilit       | у                                                                                                    |                                                                                                  |              |
|----------------------|----------------------------------------------------------------------------------------------------|--------------------------------------------------------------------------------------------------|--------------|
| Success: Your        | payment was successful. Please see your confirmed                                                            | bookings under <b>My Bookings</b> menu.                                                          |              |
| Facility Requ        | lest Form                                                                                                    |                                                                                                  |              |
| 2 Please so same tes | elect the equipment then testing for a facility request ting again, make changes and save the facility reque | form to appear. <b>Note:</b> If you want to make changes in the saved testing, pleas<br>st form. | e select the |
| Equipment            | Select Equipment                                                                                             | ~                                                                                                |              |

23. Click on My Bookings. All the details details of your bookings will be displayed.

| A Home           | My Bo            | ookings                                                                    |                    |                              |                                                                                                    |                   |                   |                        |        |
|------------------|------------------|----------------------------------------------------------------------------|--------------------|------------------------------|----------------------------------------------------------------------------------------------------|-------------------|-------------------|------------------------|--------|
| Update Profile   | Show             | 10 🗢 entries                                                               |                    | Search:                      |                                                                                                    |                   |                   |                        |        |
| Update Password  | ₩. <sub>11</sub> | Equipment & Testing                                                        | Form<br>†1 Data †1 | No. of Samples & Consumables | Charges (Rs.)                                                                                                    | Booking<br>Status | Payment<br>Status | Booking Slot           | Remark |
| My Bookings      | 1                | Equipment: FTIR Spectrometer<br>Testing: KBr Mode (Maxm 16<br>scan/sample) |                    | Samples: 1<br>Consumables: 0 | Testing Charges: 75.00<br>Analysis Charges: 0.00<br>Other Charges: 0.00<br>Total Charges: 75.00<br>Amount Paid: 75.00 | SlotAllotted      | Paid              | 2021-07-12 16:30-17:30 |        |
| Download Receipt | 2                | Equipment: UV-VIS NIR<br>Spectrometer<br>Testing: Absorbance Mode          |                    | Samples: 1<br>Consumables: 0 | Testing Charges: 50.00<br>Analysis Charges: 0.00<br>Other Charges: 0.00<br>Total Charges: 50.00<br>Amount Paid: 50.00 | SlotAllotted      | Paid              | 2021-01-11 09:15-10:15 |        |
| ing manoadaning  | 3                | Equipment: UV-VIS NIR                                                      |                    | Samples: 1                   | Testing Charges: 50.00                                                                                                | Booked            | Paid              | -                      |        |

24. Click on Form Data to take a print out of your filled facility request form.

| My Bo             | ookings                                                                    |     |              |    |                                 |    |                                                                                                    |                   |    |                   |    |                        |         |
|-------------------|----------------------------------------------------------------------------|-----|--------------|----|---------------------------------|----|----------------------------------------------------------------------------------------------------|-------------------|----|-------------------|----|------------------------|---------|
| Show 10 ¢ entries |                                                                            |     |              |    |                                 |    |                                                                                                    |                   | Se | Search:           |    |                        |         |
| # †1              | Equipment & Testing                                                        | ţ1. | Form<br>Data | ħ. | No. of Samples &<br>Consumables | ţL | Charges (Rs.)                                                                                                    | Booking<br>Status | ţĻ | Payment<br>Status | ţI | Booking Slot 👔         | Remarks |
| 1                 | Equipment: FTIR Spectrometer<br>Testing: KBr Mode (Maxm 16<br>scan/sample) | J   |              | ſ  | Samples: 1<br>Consumables: 0    |    | Testing Charges: 75.00<br>Analysis Charges: 0.00<br>Other Charges: 0.00<br>Total Charges: 75.00<br>Amount Paid: 75.00 | SlotAllotted      |    | Paid              |    | 2021-07-12 16:30-17:30 | •       |
| 2                 | Equipment: UV-VIS NIR<br>Spectrometer<br>Testing: Absorbance Mode          |     |              |    | Samples: 1<br>Consumables: 0    |    | Testing Charges: 50.00<br>Analysis Charges: 0.00<br>Other Charges: 0.00<br>Total Charges: 50.00<br>Amount Paid: 50.00 | SlotAllotted      |    | Paid              |    | 2021-01-11 09:15-10:15 | 101     |
| 3                 | Equipment: UV-VIS NIR                                                      |     |              |    | Samples: 1                      |    | Testing Charges: 50.00                                                                                                | Booked            |    | Paid              |    | \$.                    |         |

25. Go to **Download receipt** and print invoice for the wallet deposit and Booking slip for the payment against any particular testing.

26. Submit your samples with the printout of facility request form wallet receipt and Booking slip.

**Note:** You will also receive a confirmation email with booking details on your registered email id.